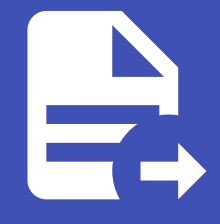

## ABLESTACK Online Docs ABLESTACK-V4.0-4.0.15

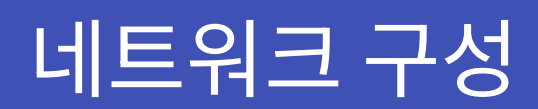

## 네트워크 구성

ABLESTACK Mold를 이용한 "이중화를 통한 고가용성 기능을 제공하는 3계층 구조" 구성 단계 중, 첫 번째 단계인 네트워크 구성에 대한 문서입니다.

격리된 가상 네트워크 환경에서 "이중화를 통한 고가용성 기능을 제공하는 윈도우 기반의 3계층 구조"를 구성하기 위해 ABLESTACK Mold를 활용하여 Isolated 네트워크를 생성합니다.

## Isolated 네트워크 생성

Isolated 네트워크는 격리된 네트워크로 단일 계정의 가상 머신에서만 액세스할 수 있습니다. Isolated 네트워크를 생성하기 위 해 **네트워크 > 가상머신용 네트워크** 화면으로 이동하여 **네트워크 추가** 버튼을 클릭하여 네트워크를 추가합니다.

네트워크 추가 대화상자에서의 입력 예시는 다음과 같습니다.

- 네트워크 1
  - 이름: 사용자가이드용-격리네트워크
  - 설명: **사용자가이드용-격리네트워크**
  - Zone: Zone1
  - 네트워크 오퍼링: 기본 격리 네트워크오퍼링
  - 게이트웨이: 10.1.1.1
  - 넷마스크: 255.255.255.0
- 네트워크 2(DB 가상머신 하트비트용)
  - 이름: 사용자가이드용-격리네트워크2
  - 설명: **사용자가이드용-격리네트워크2**
  - Zone: Zone1
  - 네트워크 오퍼링: **기본 격리 네트워크오퍼링**
  - 게이트웨이: **10.1.2.1**
  - 넷마스크: 255.255.255.0

위 예시대로 생성된 네트워크의 정보는 다음과 같습니다.

• 네트워크 1

| 사용자가이드용-격리네트워크                                      | 상세 송신 규칙 Public IP 주소 가상 라우터                       |
|-----------------------------------------------------|----------------------------------------------------|
| Isolated vlan://151                                 | <b>이름</b><br>사용자가이드용-격리네트워크                        |
| 상태<br>● Implemented                                 | <b>아이디</b><br>4a370f92-4f80-48c1-920a-6255c0ed890c |
| 아이디<br>에에 4a370f92-4f80-48c1-920a-6255c0ed890c      | 유형<br>Isolated                                     |
| 네트워크 오퍼링<br>중 기본 격리 네트워크오퍼링(with SourceNat)<br>Zone | 트래픽 유형<br>Guest                                    |
|                                                     | 가상 네트워크 <b>(VLAN)</b><br>151                       |
| ④ Zone1<br>계정                                       | 브로드 캐스트<br>vlan://151                              |
| A guide                                             | CIDR<br>10.1.1.0/24                                |
| 포네근<br>면 guide                                      | 넷마스크<br>255.255.255.0                              |
| 생성일<br>芭 03 Jan 2023 05:17:22                       | 게이트웨이<br>10.1.1.1                                  |
| 모 가상머신 보기                                           | 영구적<br>false                                       |

• 네트워크 2(DB 가상머신 하트비트용)

| 사용자가이드용-격리네트워크2               | 상세 송신 규칙 Public IP 주소 가상 라우터                          |
|-------------------------------|-------------------------------------------------------|
| Isolated vlan://127           | 이름<br>사용자가이드용-격리네트워크2                                 |
| 상태<br>● Implemented           | <b>oŀojĽj</b><br>5bef67b4-3e12-4a91-ac1c-2e67b2df0a4c |
| 아이디                           | 유형<br>Isolated                                        |
|                               | 트래픽 유형<br>Guest                                       |
|                               | 가상 네트워크 <b>(VLAN)</b><br>127                          |
| ④ Zone1                       | 브로드 캐스트<br>vlan://127                                 |
| 위 guide                       | CIDR<br>10.1.2.0/24                                   |
| 도메인<br>욘 guide                | 넷마스크<br>255.255.255.0                                 |
| 생성일<br>芭 04 Jan 2023 02:26:38 | 게이트웨이<br>10.1.2.1                                     |
| 모 가상머신 보기                     | 영구적<br>false                                          |

## ABLESTACK Online Docs